# How to Use American Fact Finder for Median Household Income Data

Flash Training

### **Teresa McWilliam, P.E.** Active Transportation Program Manager

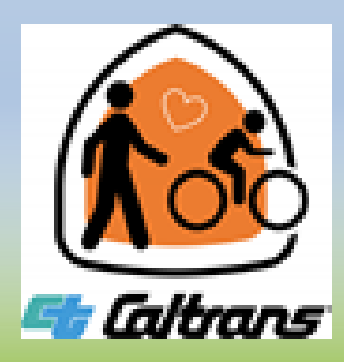

# **Learning Objective**

 Learn how to use the new American Fact Finder website for Active Transportation Program (ATP) application's Median Household Income (MHI) Disadvantaged Community (DAC) question.

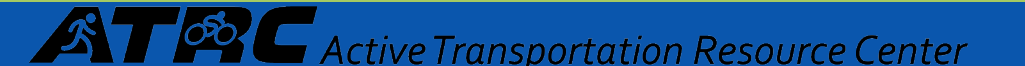

## **The new American Fact Finder Link**

• The link is-

https://data.census.gov/cedsci/?intcmp=aff\_cedsci\_banner

<section-header>

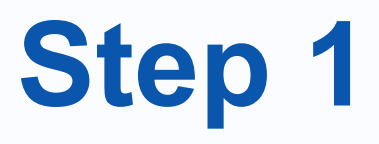

Click on the "I'm looking for..." dialog box and enter **B19013** or if you enter **median household income**- then **B19013: median household income in the past 12 months** is the 1<sup>st</sup> choice.

| Evolore                | Consus Data                                                              |  |
|------------------------|--------------------------------------------------------------------------|--|
|                        |                                                                          |  |
| The Census Bureau is t | le leading source of quality data about the nation's people and economy. |  |
| Q I'm looking for      |                                                                          |  |

Step 2

A list of options will show up below the dialog box.

Select-

# Median Household Income in the past 12 months (in 2018 inflation-adjusted dollars)

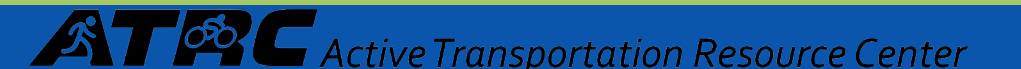

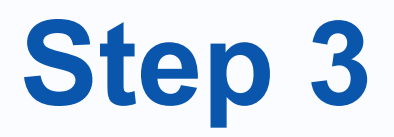

# This is what your query should have returned. But we want the 5-year estimate. Not 1-year.

|                                                                                                    | Q B19013: MED                             | DIAN HOUSEHOLD INCOME IN THE PAS                                                             | × Search                         |                                      |       |   |
|----------------------------------------------------------------------------------------------------|-------------------------------------------|----------------------------------------------------------------------------------------------|----------------------------------|--------------------------------------|-------|---|
| // Search / Tables / B19013<br>MEDIAN HOUSEHOLD INCOME IN THE PAST 1<br>Survey/Program: American Community Survey Universe: Ho | 2 MONTHS (IN 201<br>ouseholds TableID: B1 | <b>18 INFLATION-ADJUSTED DOLLARS)</b> 19013     Product: 2018: ACS 1-Year Estimates Detailed | ed Tables                        |                                      |       |   |
| Data Notes Selections Geographies Years Te                                                                                     | ipi in 123<br>Topic Survey Code           |                                                                                              | +∠    Margin of Error Restore La | ayout Download Print Share More Data | More  |   |
|                                                                                                    |                                           |                                                                                              |                                  |                                      |       |   |
|                                                                                                    |                                           | Estimate                                                                                     |                                  |                                      |       |   |
| Median household income in the past 12 months (in 2                                                                            | 018 inflation-adju                        |                                                                                              | 61,937                           |                                      | +/-94 | 4 |

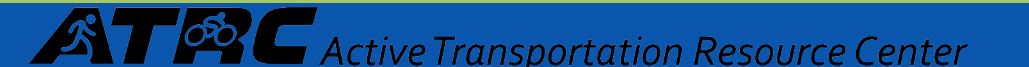

### **Step 3- continued**

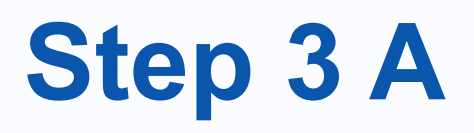

Click on the down arrow

FLATION-ADJUSTED DOLLARS)

Product: 2018: ACS 1-Year Estimates Detailed Tables

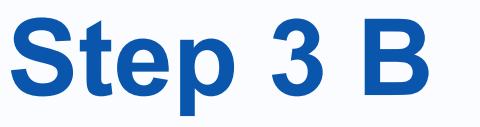

2018: ACS 1-Year Estimates Detailed Tables

### Select 2018 ACS 5-Year Estimates Detailed Tables

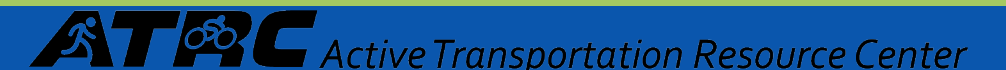

### The data we have is for the entire United States. Now we will start drilling down to by clicking on "Geographies"

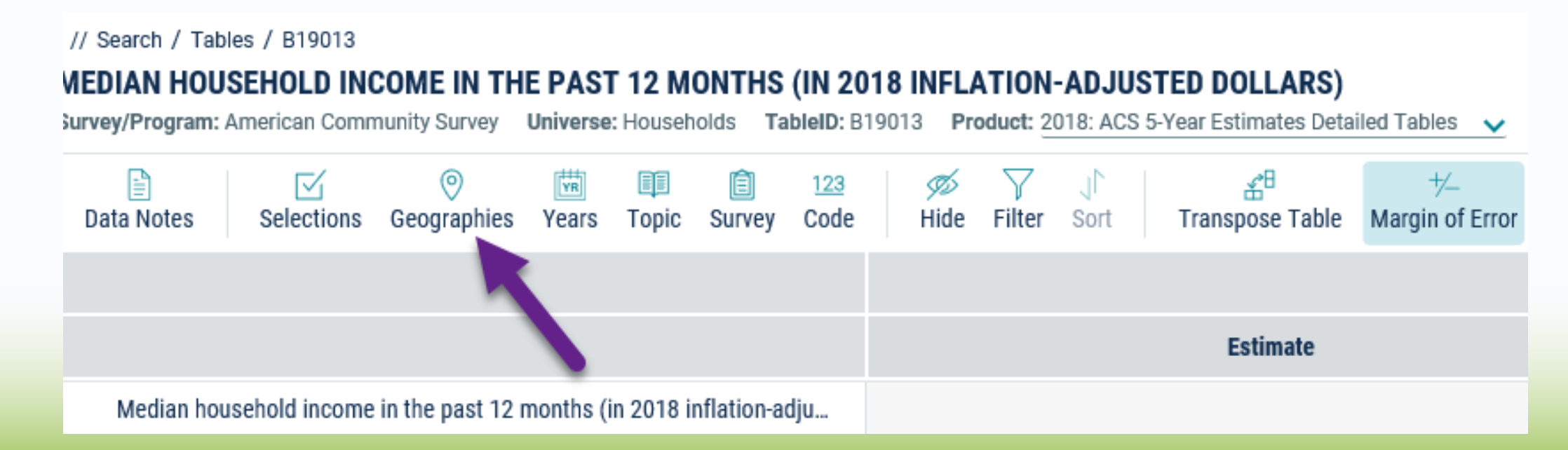

# **Step 4 continued**

### A Geography Menu will show up below, Scroll down to either-

- 1. "**Tract**" or
- 2. "Block Group"

// Search / Tables / B19013

#### MEDIAN HOUSEHOLD INCOME IN THE PAST 12 MONTHS (IN 2018 IN Survey/Program: American Community Survey Universe: Households TableID: B19013

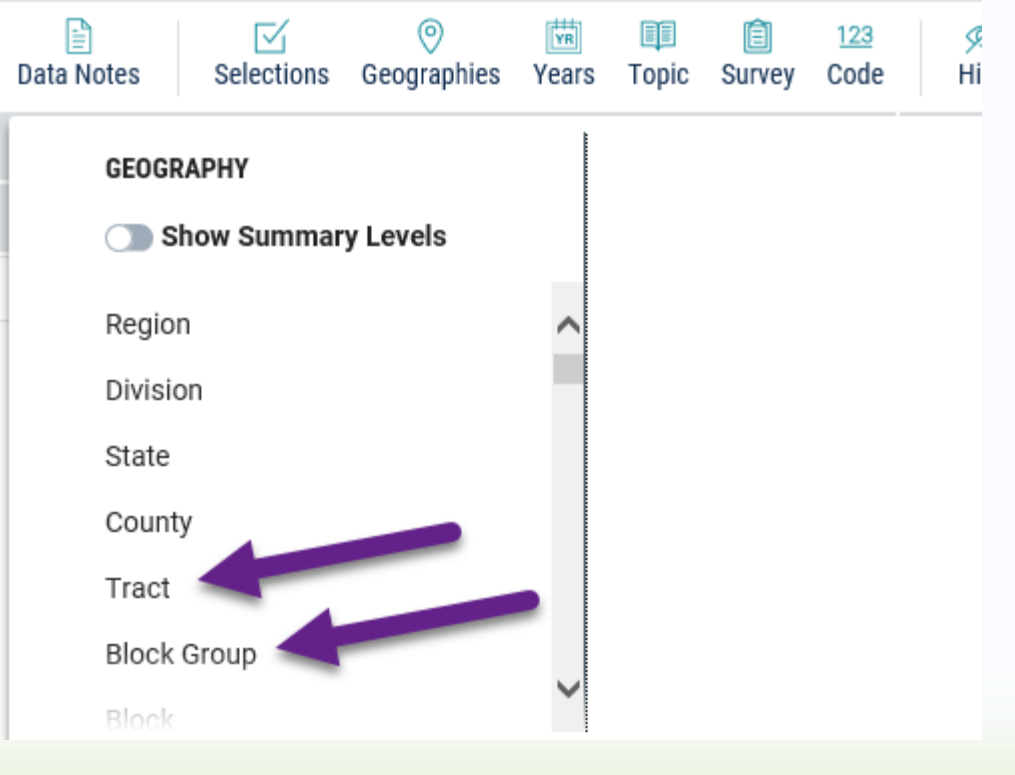

# Another Column will appear that lists the States

- Select California
  - Then you can either select "All Census Tracts within California"
  - Or the "County" that you are interested in
- For the example Sacramento County was selected

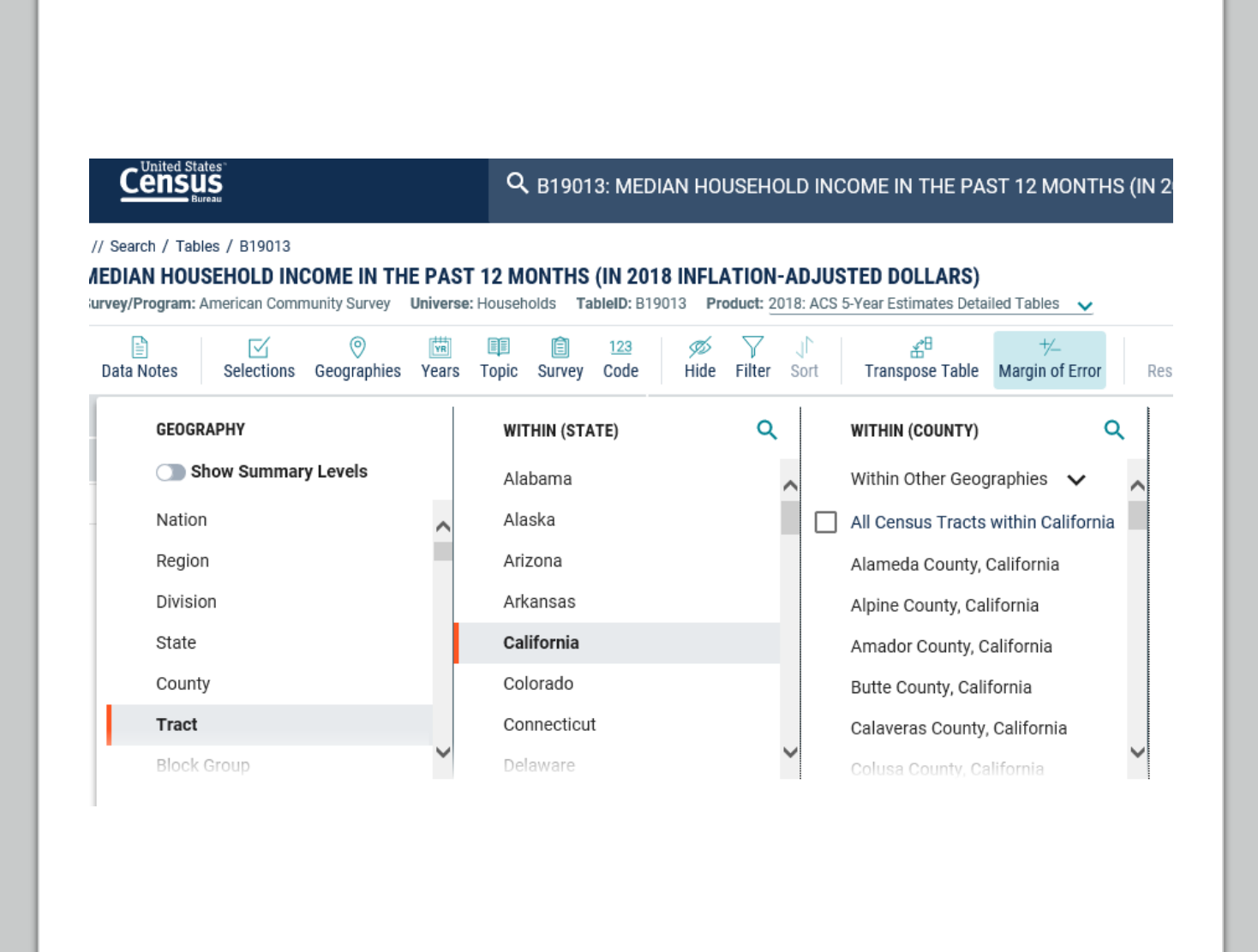

At this point you can either select:

- All Census tracts within Sacramento County, or
- Start selecting the specific tracts that your project will be in or that will benefit from the project

For the example Census Tract 8, 11.01 and 12 will be selected

 The tracts are sorted by the first digit, so tract 8 is listed <u>after</u> tract 79

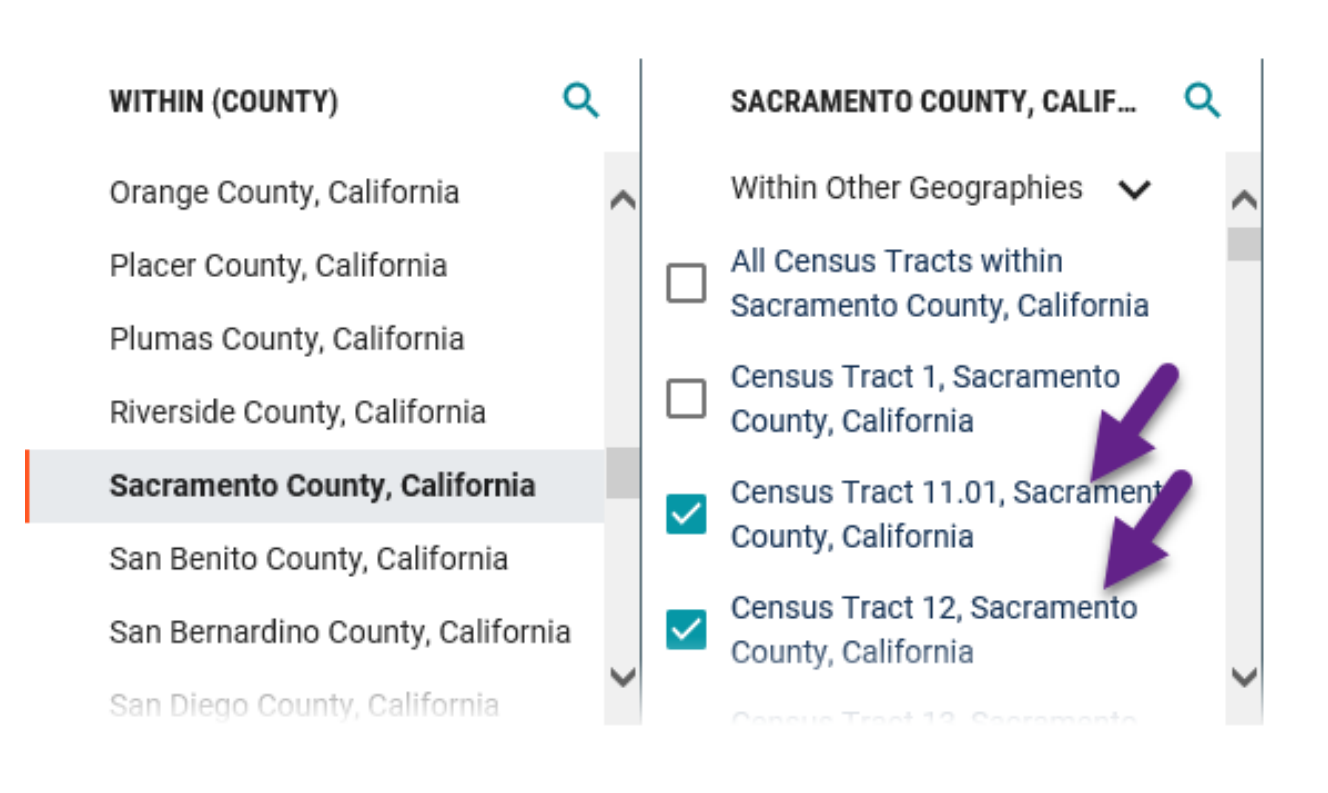

Once you have selected all of the tracts, click "CLOSE"

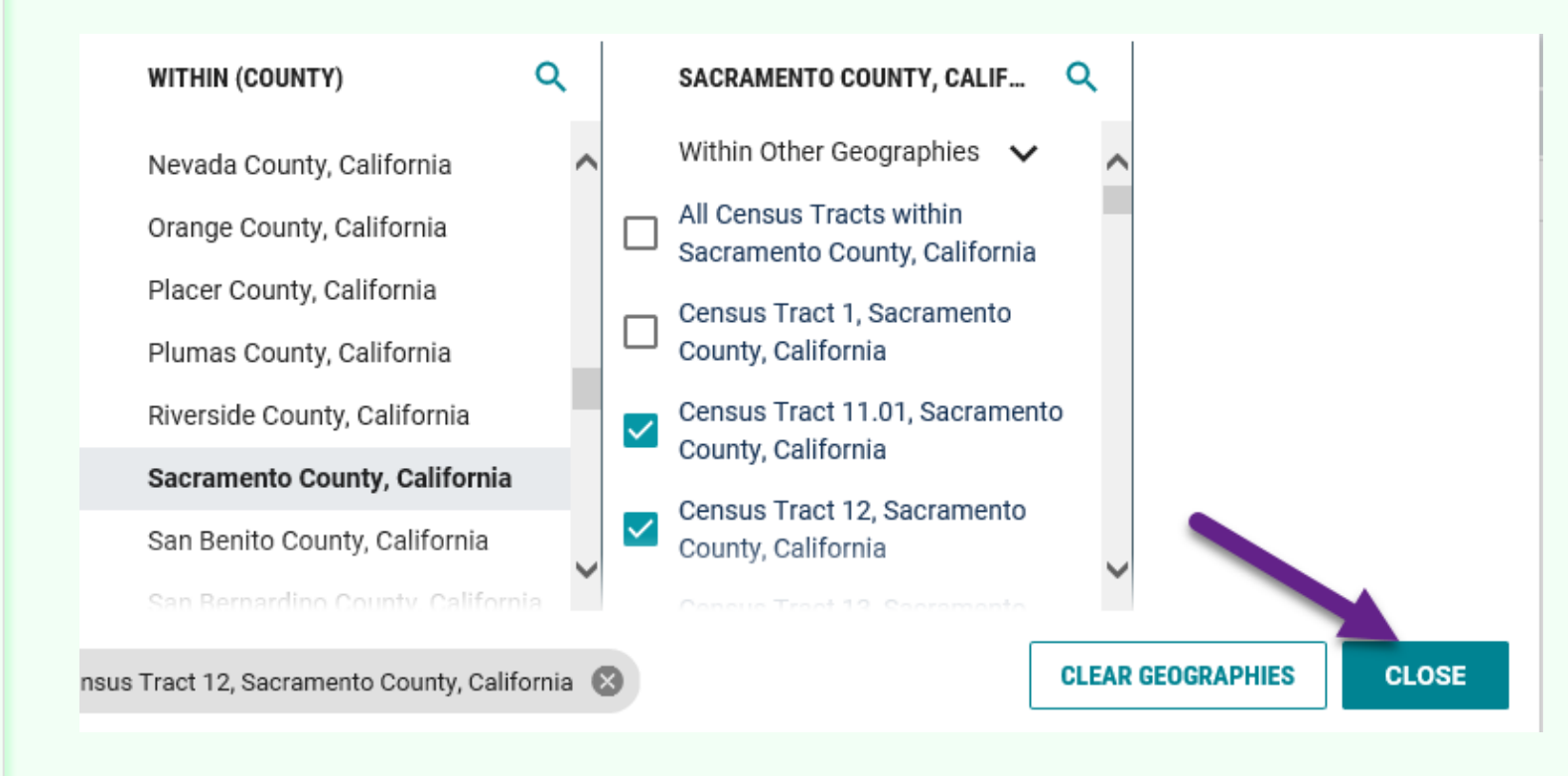

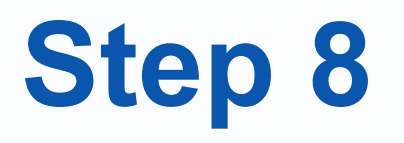

### The "Print" option is not available at this point so a Screenshot Program was used to copy and paste the information into a document.

|                                                                                    |                                                                                                    | С                          | C B19013: MEDIAN HOUSEHOLD INCOME IN THE PAST 12 MONTHS (IN 2018 INFLATION-ADJUSTED DOLLARS) |                           |                   |                                      |                                   |                               |                       |                          |                     |                    |                |           | ×                                           | Search |  |                |  |  |
|------------------------------------------------------------------------------------|----------------------------------------------------------------------------------------------------|----------------------------|----------------------------------------------------------------------------------------------|---------------------------|-------------------|--------------------------------------|-----------------------------------|-------------------------------|-----------------------|--------------------------|---------------------|--------------------|----------------|-----------|---------------------------------------------|--------|--|----------------|--|--|
| // Search / Tables / B19013<br>MEDIAN HOUSEHOLD IN<br>Survey/Program: American Com | COME IN THE F<br>munity Survey Uni                                                                                                    | PAST 12 N<br>iverse: House | IONTHS (I<br>holds Tabl                                                                      | IN 2018  <br>IeID: B19013 | NFLATIO<br>Produc | <b>DN-ADJUST</b><br>1: 2018: ACS 5-Y | <b>'ED DOLLA</b><br>Year Estimate | <b>ARS)</b><br>es Detailed Ta | ables 🗸               |                          |                     |                    |                |           |                                             |        |  |                |  |  |
| Data Notes Selections                                                              | Image: Second second second | Years Top                  | ic Survey                                                                                    | 123<br>Code               | 💋<br>Hide F       | V JΓ<br>ilter Sort                   | a<br>Transpos                     | 3<br>se Table Ma              | +∕_<br>argin of Error | ی<br>Restore Layou       | ut Download         | Image: Print Share | m<br>More Data | ඬි<br>Map |                                             |        |  |                |  |  |
|                                                                                    |                                                                                                    |                            | Census Tr                                                                                    | act 8, Sacra              | imento Col        | ınty, California                     | 1                                 |                               |                       | Cen                      | sus Tract 11.01, Sa | cramento County    | , California   |           | Census Tract 12, Sacramento County, Califor |        |  |                |  |  |
|                                                                                    |                                                                                                    | Estimate Margin of Error   |                                                                                              |                           |                   |                                      |                                   |                               | Estimate              | Estimate Margin of Error |                     |                    |                | Estimate  |                                             |        |  | Margin of Erro |  |  |
| Median household incom                                                             | e i                                                                                                    | 70,029 +/-10,338           |                                                                                              |                           |                   |                                      |                                   | 38,109 +/-9,680               |                       |                          |                     |                    |                |           | 45,184                                      |        |  | +/-9,805       |  |  |

As you can see Census Tract 8 does not qualify as a DAC, MHI=\$70,029.

In this example the project is inside Census tract 8, so this information <u>must be</u> entered into the Application's MHI table in the DAC question.

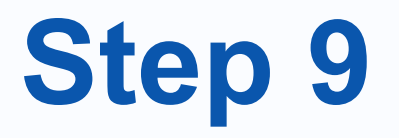

# You can then click the "Map" button and a map of your census tract selections will appear.

|                                                       | ites"<br>IS<br>reau                                                                                                    |                                         |                          | Q B19013: MEDIAN HOUSEHOLD INCOME IN THE PAST 12 MONTHS (IN 2018 INFLATION-ADJUSTED DOLLARS)    |                                       |  |  |  |  |        |  |  |          |                 |  |  |       | >                                           | < | Search   |          |  |  |                 |  |  |
|-------------------------------------------------------|----------------------------------------------------------------------------------------------------|-----------------------------------------|--------------------------|-------------------------------------------------------------------------------------------------|---------------------------------------|--|--|--|--|--------|--|--|----------|-----------------|--|--|-------|---------------------------------------------|---|----------|----------|--|--|-----------------|--|--|
| // Search / Table<br>MEDIAN HOUS<br>Survey/Program: A | // Search / Tables / B19013<br>IEDIAN HOUSEHOLD INCOME IN THE PAST 12 MONTHS (IN 2018 INFLATION-ADJUSTED DOLLARS)<br>urvey/Program: American Community Survey Universe: Households TableID: B19013 Product: 2018: ACS 5-Year Estimates Detailed Tables 🗸 |                                         |                          |                                                                                                 |                                       |  |  |  |  |        |  |  |          |                 |  |  |       |                                             |   |          |          |  |  |                 |  |  |
| Data Notes                                            | Selections                                                                                                    | Image: Second state       3 Geographies | Years                    | Topic                                                                                           | III III III III IIII IIII IIIIIIIIIII |  |  |  |  |        |  |  |          |                 |  |  |       |                                             |   |          |          |  |  |                 |  |  |
|                                                       |                                                                                                    |                                         |                          | Census Tract 8, Sacramento County, California Census Tract 11.01, Sacramento County, California |                                       |  |  |  |  |        |  |  |          |                 |  |  |       | Census Tract 12, Sacramento County, Califor |   |          |          |  |  |                 |  |  |
|                                                       |                                                                                                    |                                         | Estimate Margin of Error |                                                                                                 |                                       |  |  |  |  |        |  |  | Estimate | Margin of Error |  |  |       |                                             |   | Estimate |          |  |  | Margin of Error |  |  |
| Median hou                                            | sehold income                                                                                                    | e i 70,029 +/-10,338                    |                          |                                                                                                 |                                       |  |  |  |  | 38,109 |  |  |          | +/-9,680 45     |  |  | 5,184 |                                             |   |          | +/-9,805 |  |  |                 |  |  |

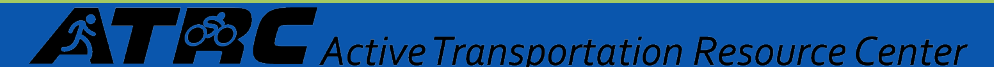

You can use the Screenshot Program that you used in Step 8 to copy the map and draw your project onto the map, and it in the application.

# Step 10

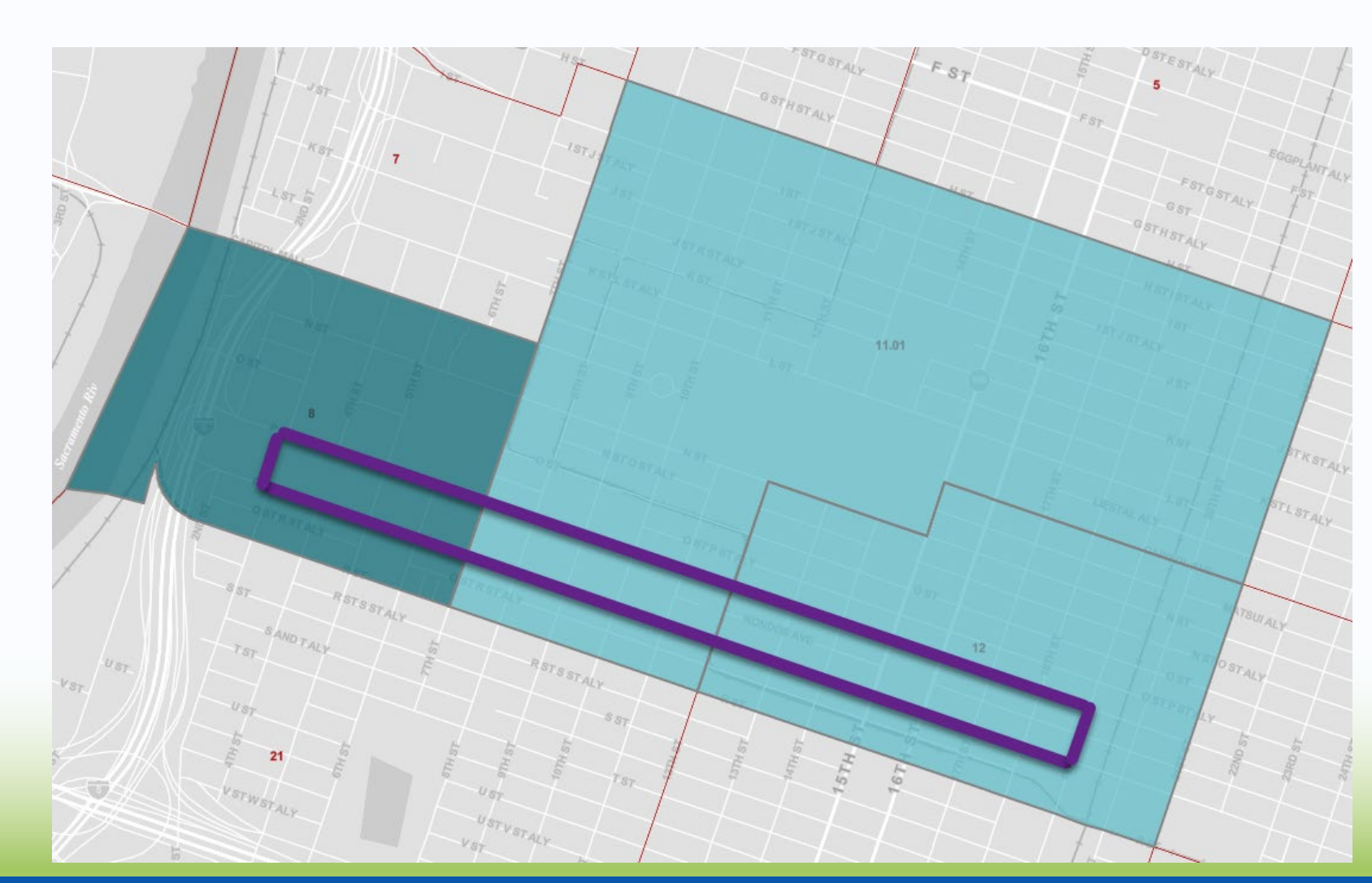

**Emily Abrahams** (on leave until August 2020) ATP Program Manager (NI) and ATRC Project Manager <u>Emily.Abrahams@dot.ca.gov</u>

Summer Anderson-Lopez (Acting until Emily returns)

Summer.Anderson.lopez@dot.ca.gov

### **Teresa McWilliam**

ATP Program Manager (South – Districts 6, 7, 8, 9, 11 & 12) Teresa.McWilliam@dot.ca.gov

### **Desiree Fox**

ATP Program Manager (North – Districts 1, 2, 3, 4, 5 & 10) <u>Desiree.Fox@dot.ca.gov</u>

# Thank you!

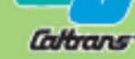

Active Transportation Resource Center

The ATRC's mission is to provide resources, technical assistance, and training to transportation partners across California to increase opportunity for the success of active transportation projects.

Visit our website and join our mailing list at http://caatpresources.org

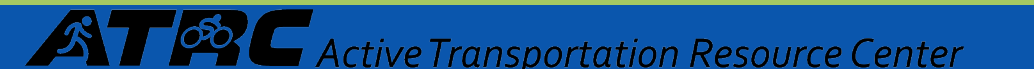